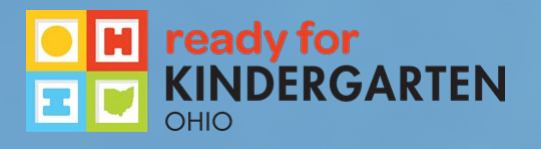

### Ohio

## Kindergarten Readiness Assessment - R

Data & Reports Training for Administrators 2022

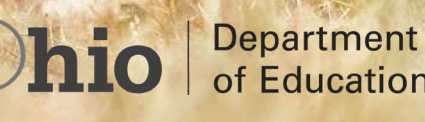

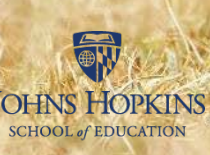

of Education

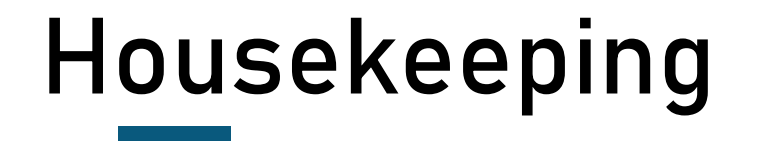

Put your questions in the chat box.

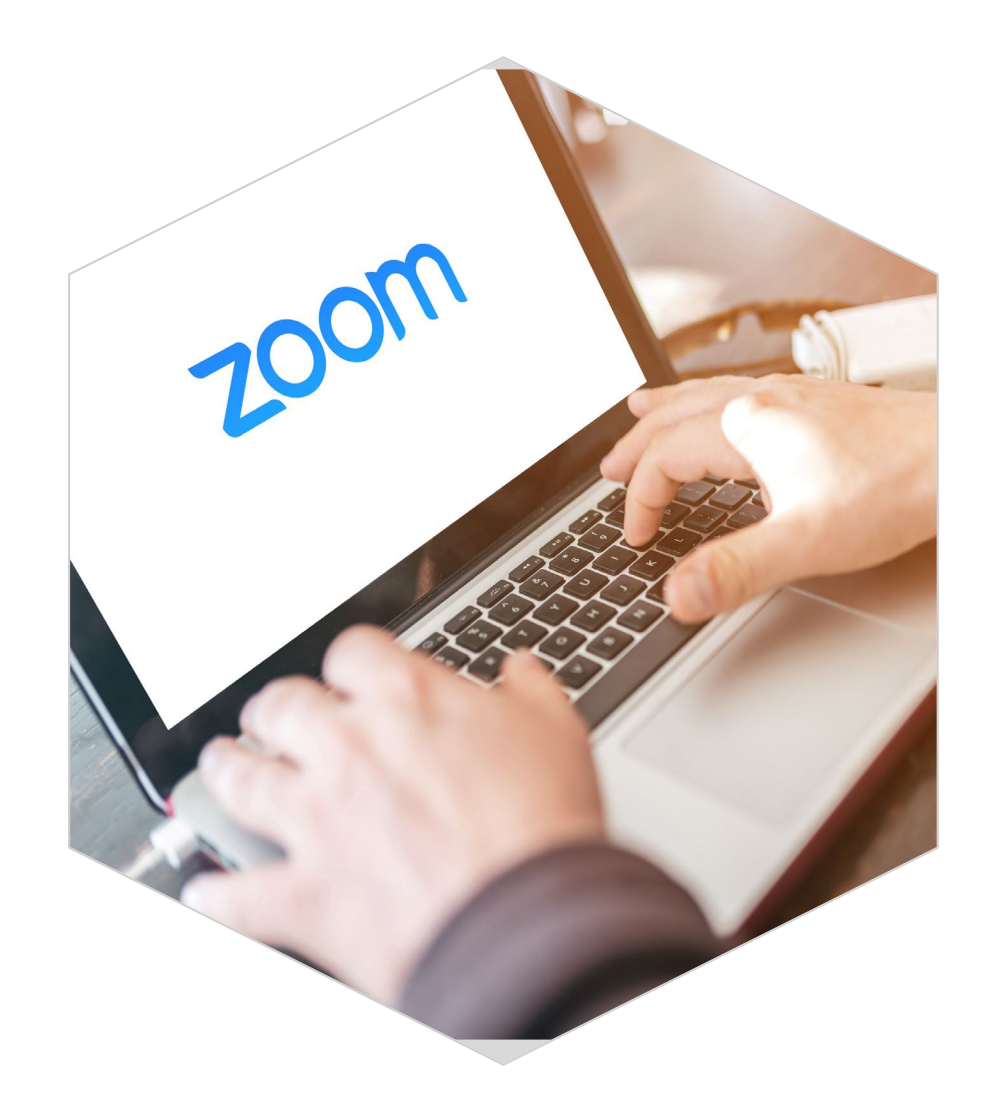

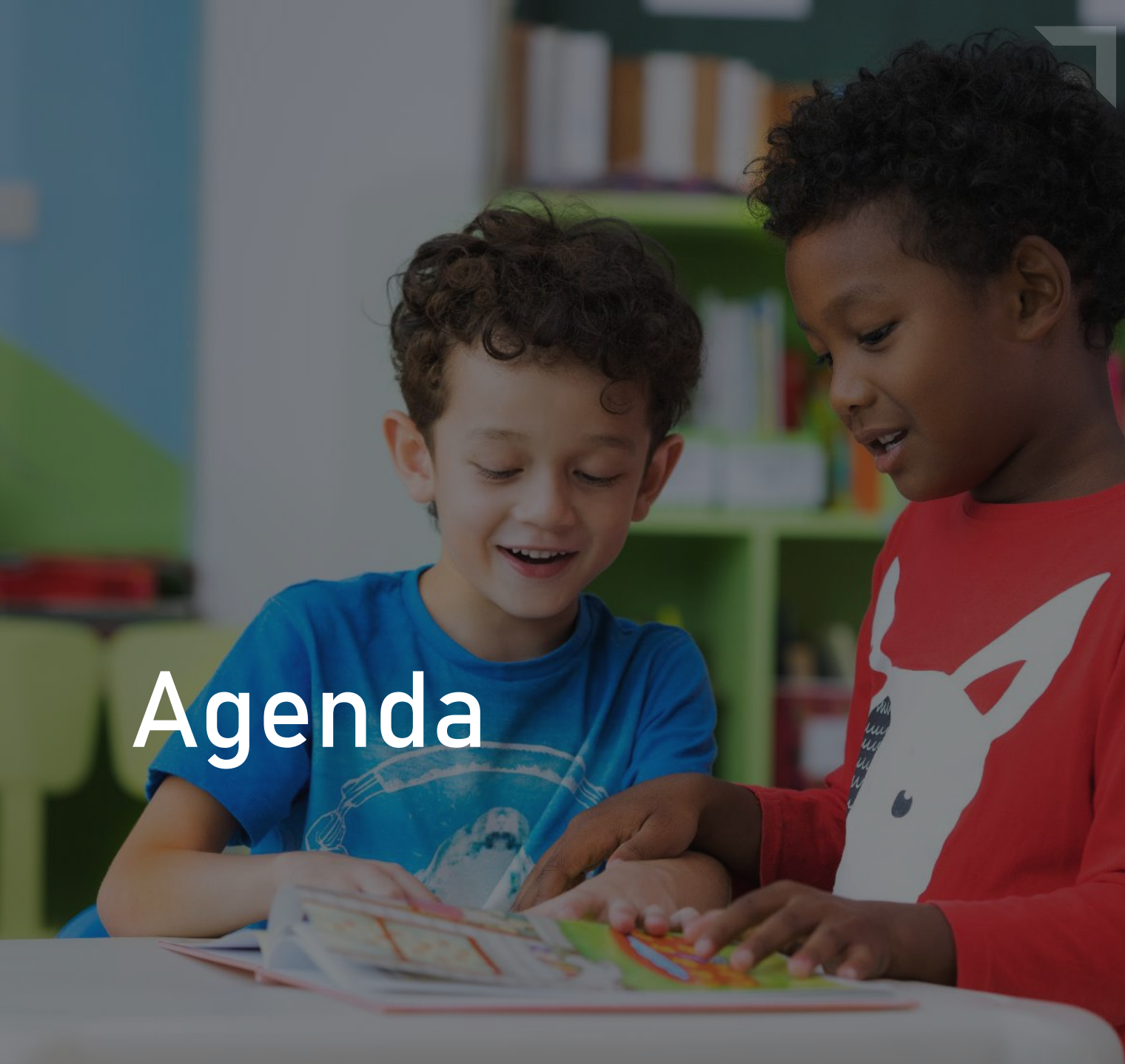

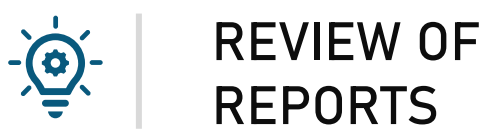

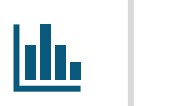

ACCESS COMPLETION REPORTS

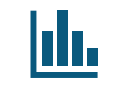

### **GENERATE REPORTS**

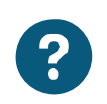

QUESTIONS

# Poll: Who's in the Room?

## Reports for Administrators

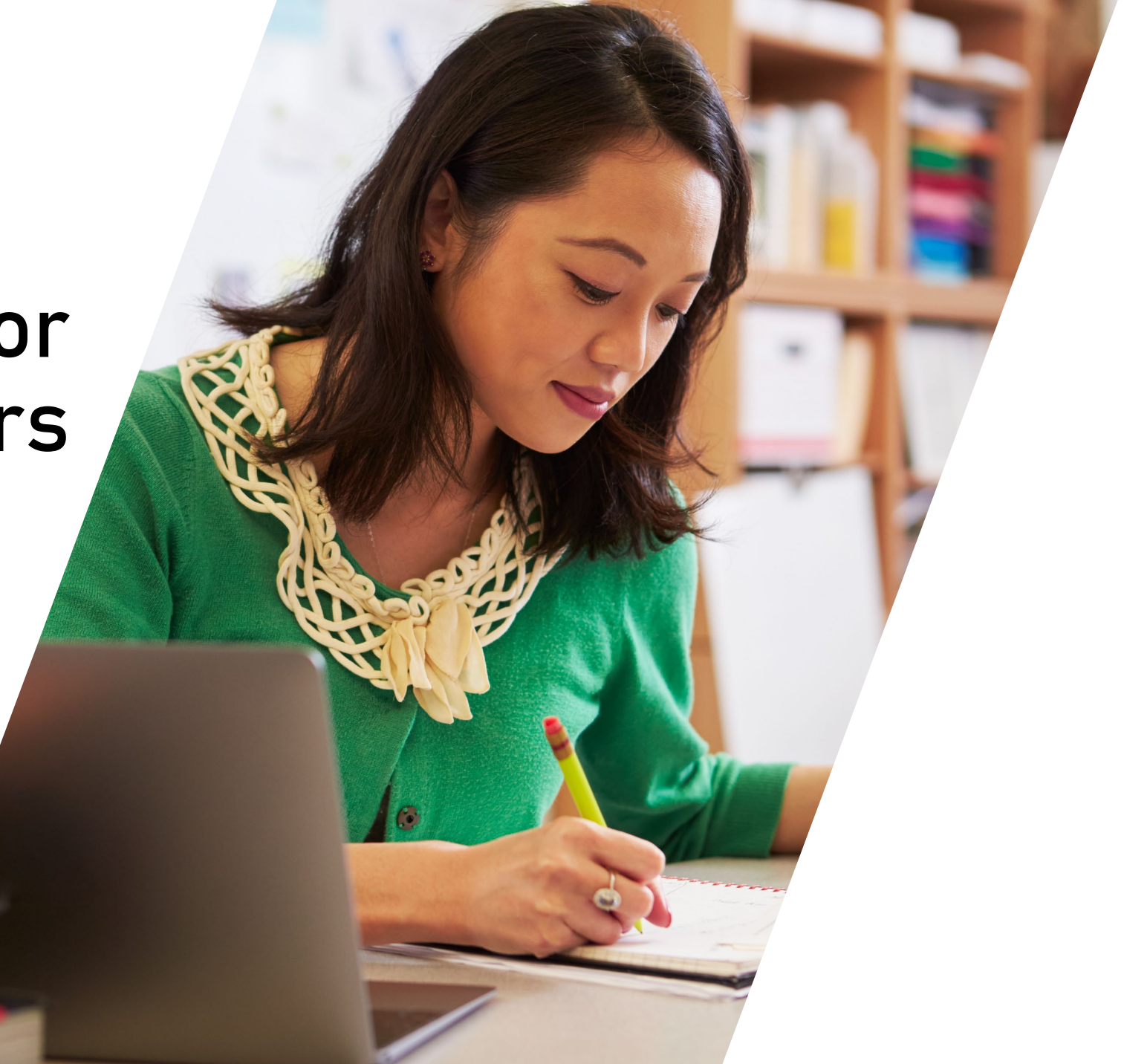

## **KRA-R Reports for Administrators**

## Available at any time during the administration window

### PERCENTAGE COMPLETION REPORT

Excel file showing the percentage of students who have completed the full KRA at any point during the administration window

### COMPLETION BY ITEM REPORT

Excel file showing how many students completed each item

### DOMAIN DATA EXPORT

Excel file with student scores for each item and total points calculated for each domain

### LANGUAGE AND LITERACY REPORT

Excel file showing students' scale scores for the Language and Literacy domain

Available AFTER the administration window.

### SCALE SCORE REPORT

Excel file including all student data, students' overall domain scale scores, and item-level scores

### ISR REPORT

Excel file including all student data, students' overall domain scale scores, and item-level scores, as well as links to view student ISRs

ISR ZIP File A .ZIP File of all the student ISRs \*Data Managers Only\*

### DATA DISPLAYS

Interactive charts and graphs presenting KRA data

# **KRA Reports** at-a-Glance

### KRA Reports at a glance

The Kindergarten Readiness Assessment (KRA) provides a variety of useful reports that can be used to inform instruction and decision-making. Below is a snapshot of the available reports and instructions on how to access them in the KReady online

FOR PRINCIPALS

Available ANY TIME during the

administration window

**KRA Percentage Completion** 

students who have completed the full

KRA Completion by Item Report

Report showing how many students have

completed each KRA item at any point

Excel file split into the KRA domains with

student scores for each item, and total

Language and Literacy Report

Report showing students' scaled scores

\* available once all items in the Language &

Literacy domain have been entered into the

Available AFTER the administration window:

Interactive charts and graphs presenting

for the Language & Literacy domain

during the administration window

points calculated for each domain

Report showing the percentage of

KRA at any point during the

administration window

Domain Data Export

Report

KReady system

Data Displays

KRA data

#### FOR TEACHERS

Available ANY TIME during the administration window:

Domain Data Export Excel file with student scores for each item and total points calculated for each domain

Data Results Export Excel file of all items and student scores for each item

Individual Student & Class Item Results PDF of an individual student's or all students' scores by item, including the scoring rubrics

Language and Literacy Report Report showing students' scaled scores for the Language & Literacy domain \* available once all items in the Language & Literacy domain have been entered into the KReady

Individual Student Report (ISR) PDF overview of a student's KRA results, designed to be shared with families \* can be generated for a student once all scores have been entered into the KReady system

Data Displays Interactive charts and graphs presenting KRA data \* data points are visible once ISRs have been generated

### HOW TO ACCESS KRA REPORTS

#### TEACHERS:

- 1. Login to https://ohio.kready.org 2. Select this year's DATA COLLECTION
- link

**KRA ISR Report** Excel file including all student data (with demographic information), students' overall and domain scaled scores, and item-level scores. This report also

includes links to view student ISRs.

#### PRINCIPALS & ADMINISTRATORS:

1. Login to https://ohio.kready.org

3. Select REPORTS or DATA DISPLAYS 3. Select REPORTS or DATA DISPLAYS from the left

H ready for KINDERGARTEN

#### FOR DISTRICT ADMINISTRATORS

Available ANY TIME during the administration window:

KRA Percentage Completion Report Report showing the percentage of KRA items completed at any point during the administration window

KRA Completion by Item Report Report showing how many students

have completed each KRA item at any point during the administration window

Domain Data Export Excel file split into the KRA domains with student scores for each item, and total points calculated for each domain

Language and Literacy Report Report showing students' scaled scores for the Language & Literacy domain \* available once all items in the Language & Literacy domain have been entered into the KReady

#### Available AFTER the administration window:

Data Displays Interactive charts and graphs presenting KRA data

KRA Scale Score Report Excel file including all student data (with demographic information), students' overall and domain scaled scores, and item-level scores

KRA ISR Report Excel file including all student data (with demographic information), students' overall and domain scaled scores, and item-level scores. This report also includes links to view student ISRs. ISR ZIP File

A . ZIP file of all the student ISRs

- Available for Data Managers only
- 2. Select ADMINISTRATION from the top navigation bar

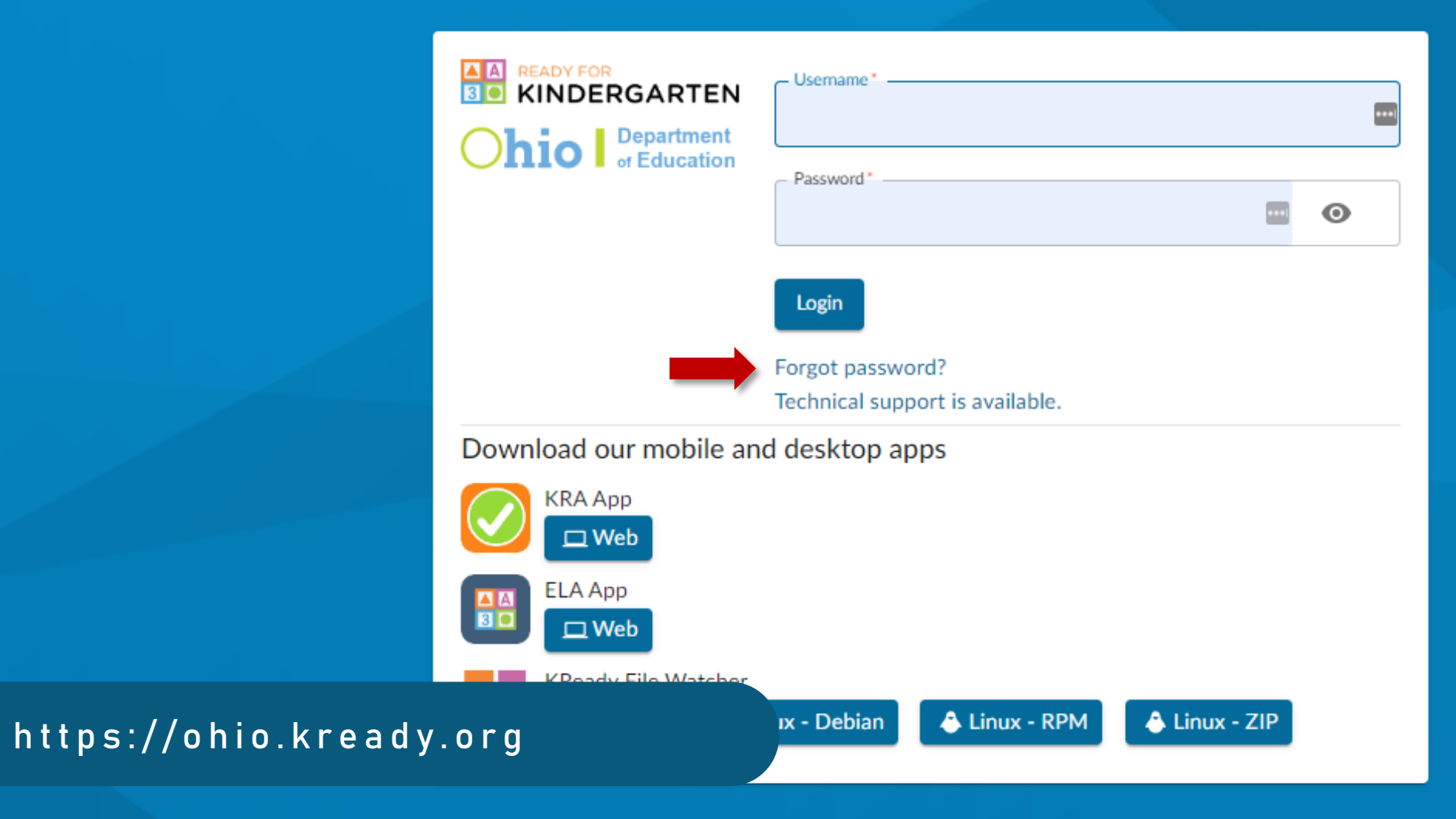

2

School Admin

#### Welcome

Welcome to the Ready for Kindergarten: Early Childhood Comprehensive Assessment System. This assessment system contains the Kindergarten Readiness Assessment (KRA) and the Early Learning Assessment (ELA). Please select the appropriate data collection below to enter your student data. Data collections appear at the start of an assessment window.

**Administration** 

Downloads

2 Support

Dashboard

To access the professional development for these assessments, please click on the 'Professional Development' button in the upper-right. This will take you to your professional development dashboard, where you will need to enter the appropriate PIN code to access the sites. Entering the PIN is a one-time enrollment process.

If you are a district data manager, please click on the "Administration" link at the top of the page in the blue bar. This will take you to the data manager interface to add and manage teacher, student, and enrollment data within the system.

### Data Collections

You do not have permissions to view any Data Collections. If you believe this to be in error, please contact your administrator.

### ACCESSING REPORTS

Ð

Try It!

- 1. Go to <u>https://ohio.kready.org</u>
- 2. Log in using your email and password
- 3. Click the Administration link (top of your screen)

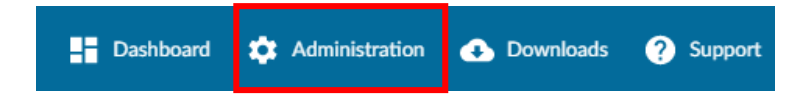

4. Navigate to the Reports Page

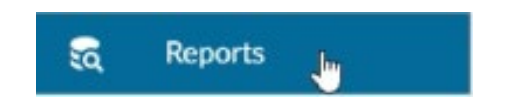

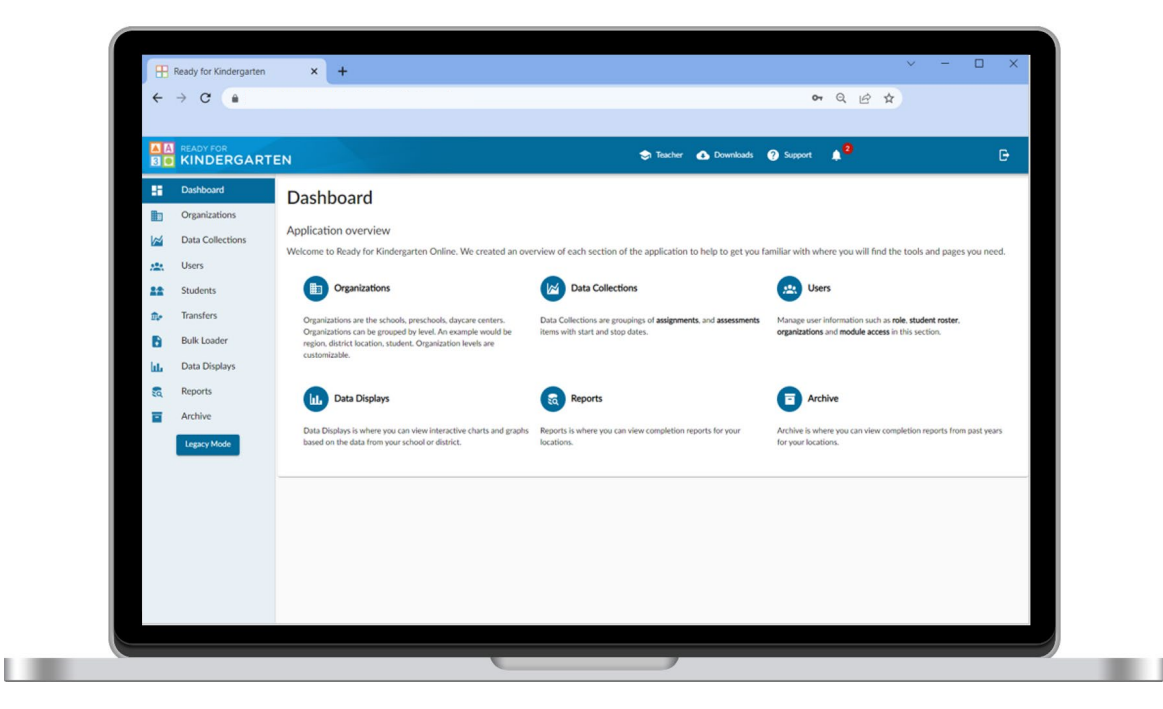

## Percentage Completion Report

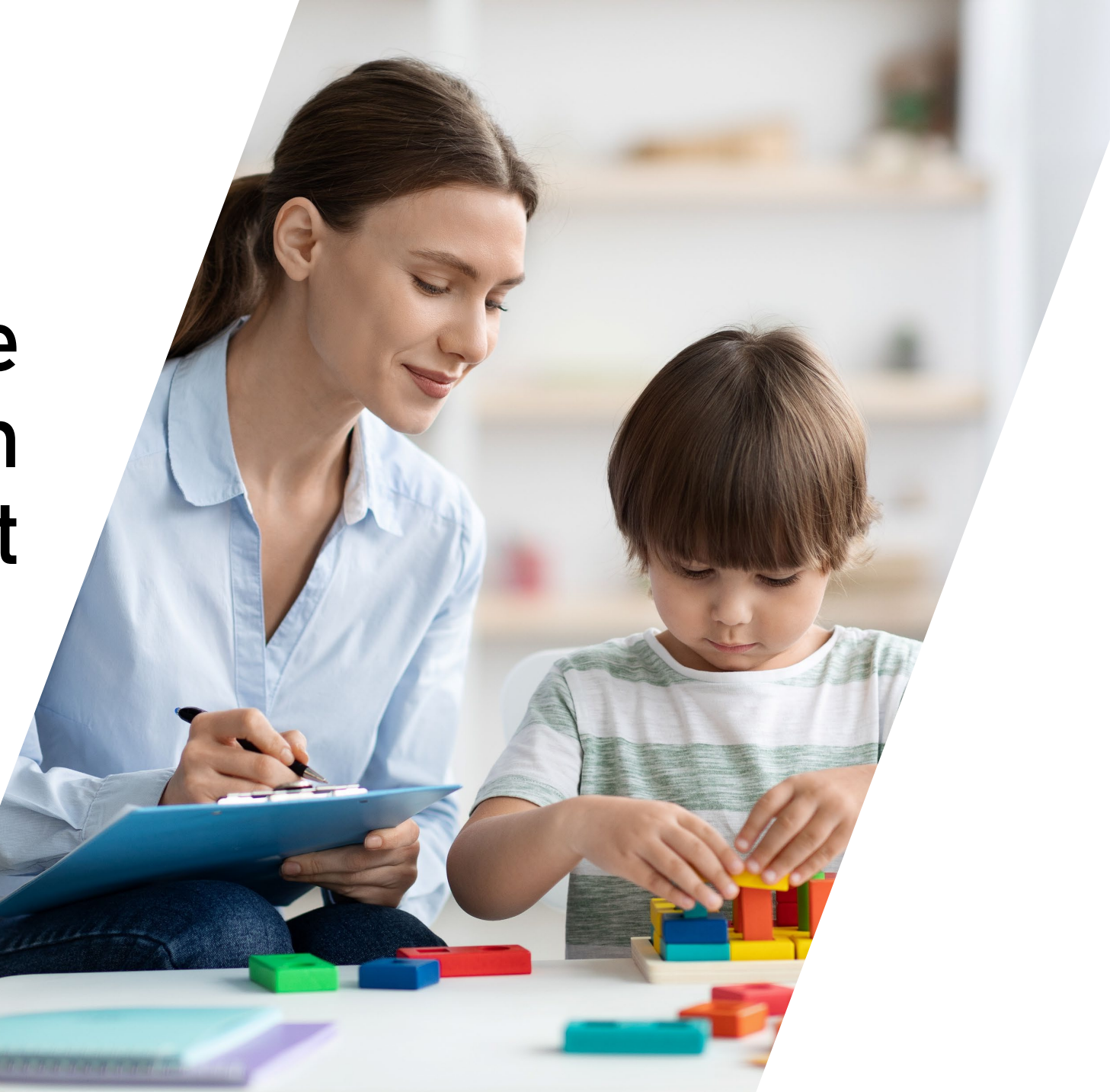

#### READY FOR Ð ? Support School Admin 승 Teacher Downloads Δ **KINDERGARTEN** 3 🔍 Dashboard **Reports** Data Displays шь Requested Reports 80 Reports Create a Report V Search: search reports -Archive Legacy Mode Requested Type Organization File Name ld Status At Teacher 09/22/2022 Sunshine Download 223740 Reports/223740/1663874222/TeacherCompletion.csv Complete Completion 3:17:01 pm Elementary Location 09/22/2022 District - Green 223736 Download Complete Reports/223736/1663872863/LocationCompletion.csv Completion 2:54:23 pm District Enhanced Completion -09/21/2022 Location - 123 Reports/223443/1663771958/EnhancedCompletion-Download Green District / 223443 Complete 10:52:36 am GreenDistrict/123Elementary.csv Elementary 123 Elementary Teacher 07/10/2022 Location - 123 Download 219911 Complete Reports/219911/1657484436/TeacherCompletion.csv 4:20:35 pm Completion Elementary

Enhanced Completion -

123

Green District /

Complete

219910

07/10/2022Location - 123Reports/219910/1657483930/EnhancedCompletion-<br/>GreenDistrict/123Elementary.csvDownload

| File  | Home Ins               | ert Page Lay          | out Formulas            | 5 Data R   | eview View          | Help Acrol      | pat     |           |                 |                 |              |        |
|-------|------------------------|-----------------------|-------------------------|------------|---------------------|-----------------|---------|-----------|-----------------|-----------------|--------------|--------|
|       | X Cut<br>[∃Copy ~      | Calibri               | <ul><li>✓ 11 </li></ul> | A^         | ≡ ≫~                | ab<br>₩rap Text | General | ~         |                 |                 | Normal       |        |
| Paste | 🗳 Format Painter       | r <b>B</b> I <u>U</u> | • 🗄 • 💁 •               |            | ≡ <del>←</del> Ξ →Ξ | 🚊 Merge & Cente | * \$*%  | 9 .00 .00 | Formatting ~ Ta | mat as<br>ble ~ | Neutral      |        |
|       | Clipboard              | L2                    | Font                    | L2         | Alignme             | nt              | rs Nur  | mber 🗔    |                 |                 |              |        |
| К9    | ▼ : × √ f <sub>x</sub> |                       |                         |            |                     |                 |         |           |                 |                 |              | •<br>• |
|       | В                      | С                     | D                       | E          | F                   | G               | Н       |           | J               |                 | K            |        |
| 1     | Teacher La             | Teacher Fi            | Domain: La              | Domain : N | Domain: P           | Domain: S       | Total   |           |                 |                 |              |        |
| 2     | Holmes                 | Carly                 | 33.3                    | 0          | 0                   | 0               | 0       |           |                 |                 |              |        |
| 3     | Hernandez              | Lucia                 | 100                     | 100        | 100                 | 100             | 100     |           |                 |                 |              |        |
| 4     | Wharton                | Lindsay               | 100                     | 100        | 100                 | 100             | 100     |           |                 |                 |              |        |
| 5     |                        |                       |                         |            |                     |                 |         |           |                 |                 |              |        |
| 6     |                        |                       |                         |            |                     |                 |         |           |                 |                 |              |        |
| 7     |                        |                       |                         |            |                     |                 |         |           |                 |                 |              |        |
| 8     |                        |                       |                         |            |                     |                 |         |           |                 |                 |              |        |
| 9     |                        |                       |                         |            |                     |                 |         |           |                 |                 |              |        |
| 10    |                        |                       |                         |            |                     |                 |         |           |                 |                 |              |        |
| F     | PERCENT                | AGE COM               | 1 P L E T I O N         | I REPOR    | Г                   |                 |         |           |                 |                 |              |        |
| 12    |                        |                       |                         |            |                     |                 |         |           |                 |                 |              |        |
| 13    |                        |                       |                         |            |                     |                 |         |           |                 |                 | ✓ Safe to ed | it     |

| File  | Home Insert Page                   | Layout Formulas Da               | ata Review View | Help Acrobat                             |                   |                                       |                    |                    |                     |                                                                        | □ Comments                  | Ľ |
|-------|------------------------------------|----------------------------------|-----------------|------------------------------------------|-------------------|---------------------------------------|--------------------|--------------------|---------------------|------------------------------------------------------------------------|-----------------------------|---|
| Paste | <pre>   Cut   Calibri   Copy</pre> | - 11 - A^ A`<br>U - □ - 24 - A - |                 | B Wrap Text Ger<br>☐ Merge & Center ~ \$ | neral ✓ [         | Iditional Format as natting ~ Table ~ | Bad<br>Calculation | Good<br>Check Cell | nsert Delete Format | ∑ AutoSum ~ A<br>↓ Fill ~ Sort & Find &<br>◊ Clear ~ Filter ~ Select ~ | Analyze Sensitivity<br>Data |   |
| Cli   | pboard ы                           | Font 5                           | Alignmer        | nt 🖂                                     | Number 🖓          |                                       | Styles             |                    | Cells               | Editing                                                                | Analysis Sensitivity        |   |
| K29   |                                    |                                  | 6               | -                                        | _                 | _                                     | -                  |                    |                     |                                                                        |                             |   |
|       | A                                  | В                                | C               | D                                        | E                 | F                                     | G                  | H                  |                     | J                                                                      | K                           |   |
| 1     | Teacher ID                         | Teacher La                       | Teacher Fi      | Domain: L                                | Domain : <b>I</b> | Domain: P                             | Domain: S          | Total              |                     |                                                                        |                             |   |
| 2     | 123456                             | Hernandez                        | Lucia           | 100                                      | 100               | 100                                   | 100                | 100                |                     |                                                                        |                             |   |
| 3     | 789123                             | Holmes                           | Carly           | 33.3                                     | 0                 | 0                                     | 0                  | 0                  |                     |                                                                        |                             |   |
| 4     | 654321                             | Wharton                          | Lindsay         | 100                                      | 100               | 100                                   | 100                | 100                |                     |                                                                        |                             |   |
| 5     |                                    |                                  |                 |                                          |                   |                                       |                    |                    |                     |                                                                        |                             |   |
| 6     |                                    |                                  |                 |                                          |                   |                                       |                    |                    |                     |                                                                        |                             |   |
| 7     |                                    |                                  |                 |                                          |                   |                                       |                    |                    |                     |                                                                        |                             |   |
| 8     |                                    |                                  |                 |                                          |                   |                                       |                    |                    |                     |                                                                        |                             |   |
| 9     |                                    |                                  |                 |                                          |                   |                                       |                    |                    |                     |                                                                        |                             |   |
| 10    |                                    |                                  |                 |                                          |                   |                                       |                    |                    |                     |                                                                        |                             |   |
| 11    |                                    |                                  |                 |                                          |                   |                                       |                    |                    |                     |                                                                        |                             |   |
| 12    |                                    |                                  |                 |                                          |                   |                                       |                    |                    |                     |                                                                        |                             |   |
| 13    |                                    |                                  |                 |                                          |                   |                                       |                    |                    |                     |                                                                        |                             |   |
| 14    |                                    |                                  |                 |                                          |                   |                                       |                    |                    |                     |                                                                        |                             |   |
| 15    |                                    |                                  |                 |                                          |                   |                                       |                    |                    |                     |                                                                        |                             |   |

Try It!

1. Go to the Reports page.

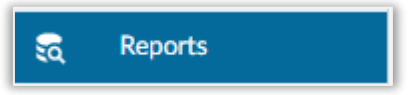

| Sort Warning                                                                                  | ?         | ×        |
|-----------------------------------------------------------------------------------------------|-----------|----------|
| Microsoft Excel found data next to your selection. selected this data, it will not be sorted. | Since you | have not |
| What do you want to do?  Expand the selection <u>C</u> ontinue with the current selection     |           |          |
| <u>S</u> ort                                                                                  | C         | ancel    |

2. Run the KRA Percentage Completion Report.

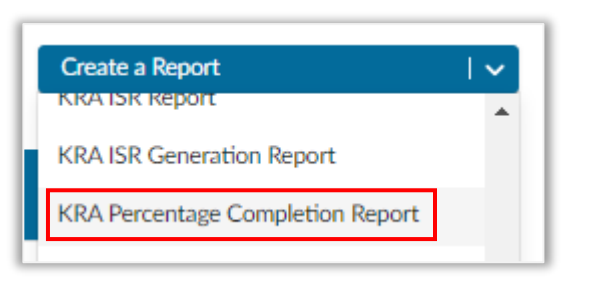

3. Sort the Total column from smallest to largest.

|   | Α          | В          | С         | D         | E          | F         | G         | Н     |
|---|------------|------------|-----------|-----------|------------|-----------|-----------|-------|
| 1 | Teacher II | Teacher La | Teacher F | Domain: L | Domain : I | Domain: P | Domain: S | Total |
| 2 | 789123     | Holmes     | Carly     | 33.3      | 0          | 0         | 0         | 33.3  |
| 3 | 123456     | Hernande   | Lucia     | 100       | 100        | 100       | 100       | 100   |
| 4 | 654321     | Wharton    | Lindsay   | 100       | 100        | 100       | 100       | 100   |
| 5 |            |            |           |           |            |           |           |       |

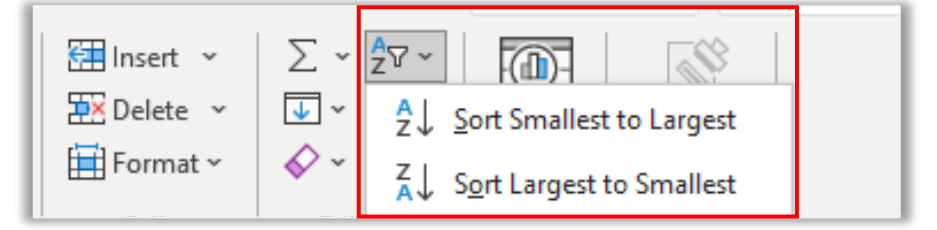

## Completion by Item Report

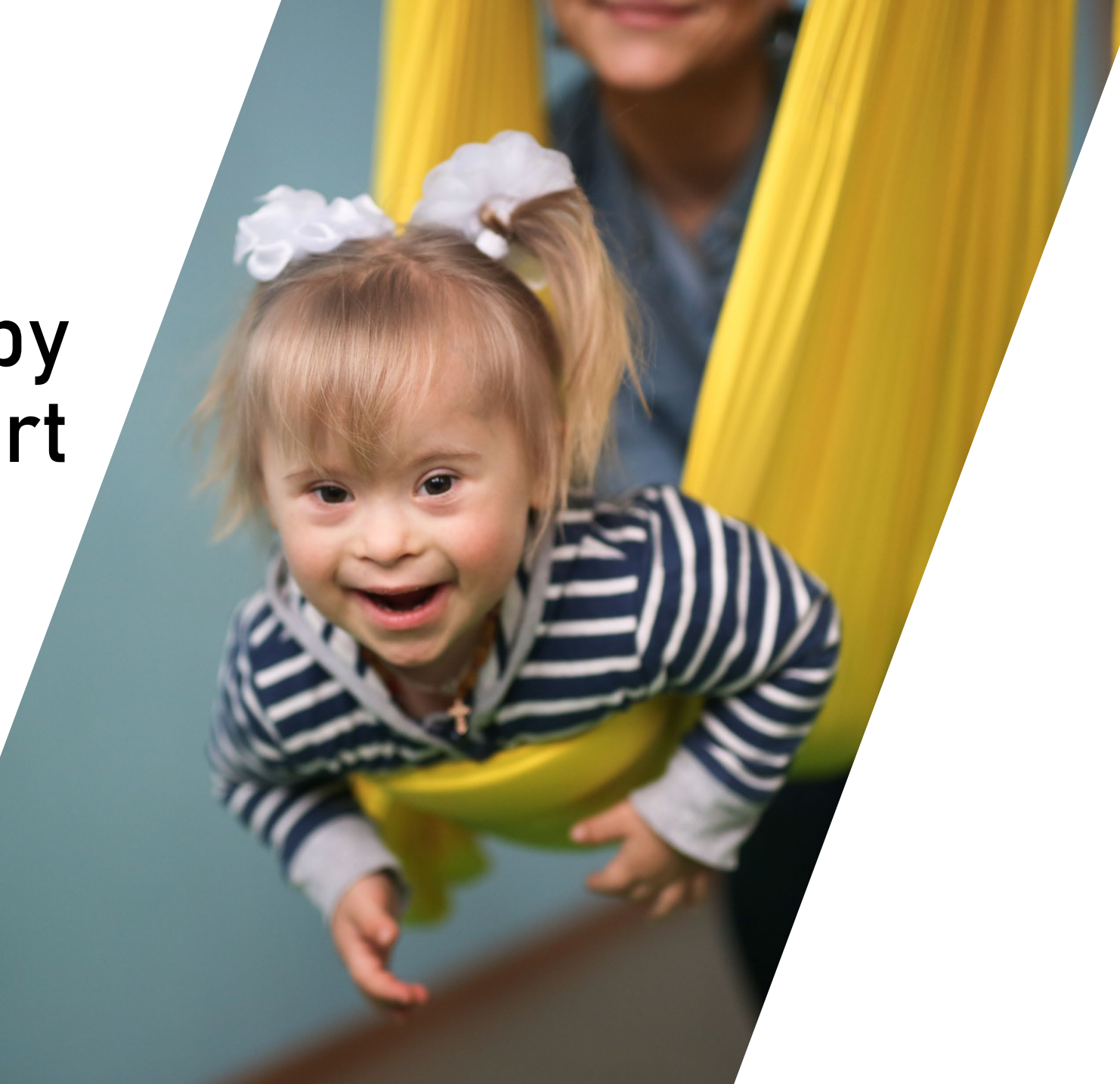

### A READY FOR S S KINDERGARTEN

Đ

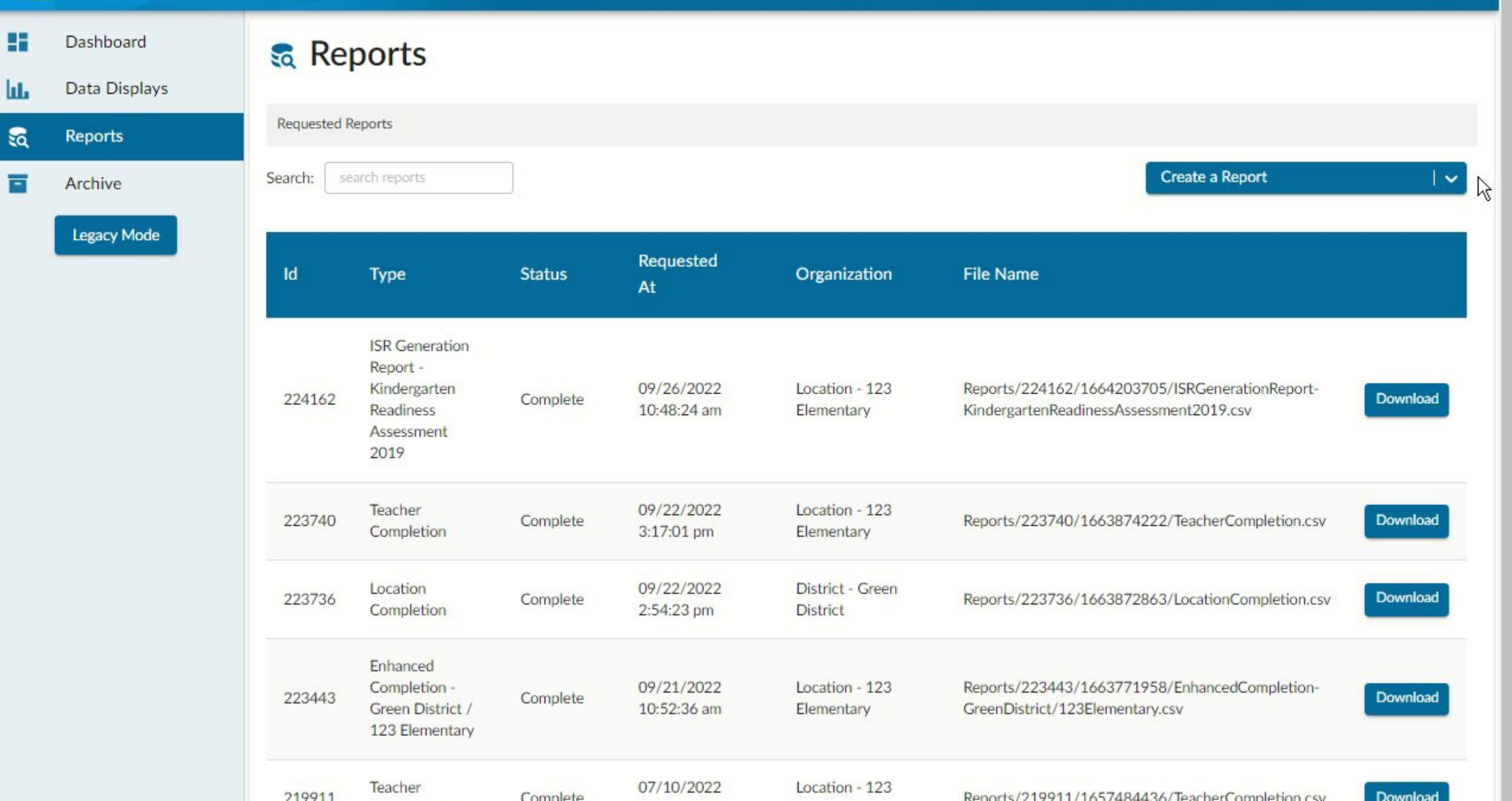

| File       | Home Inser         | t Page Layout    | Formulas D  | Data Review | View Help             | Acrobat       |                                 |                                       |               |             |            |               |              |                         |                    |
|------------|--------------------|------------------|-------------|-------------|-----------------------|---------------|---------------------------------|---------------------------------------|---------------|-------------|------------|---------------|--------------|-------------------------|--------------------|
| Ĉ          | Х Cut<br>[ि∄Сору ∽ | Calibri          | ~ 11 ~ A^ A |             | Pr → ab<br>c Wrap Tes | Gen           | eral ~                          |                                       | Normal        | Bad         | Good       |               |              | AutoSum ~ A<br>Fill ~ Z | $\mathcal{O}$      |
| Paste<br>~ | S Format Painter   | B I <u>U</u> ~ ∐ | <u> </u>    |             | \Xi 📑 🔛 Merge 8       | & Center ~ \$ | ~ % <b>9</b> <sup>€</sup> 0 .00 | Conditional Form<br>Formatting ~ Tabl | at as Neutral | Calculation | Check Cell | Ţ Insert De   | elete Format | Clear × Filter ×        | Find &<br>Select ~ |
|            | دا Clipboard       | i Fo             | nt          | r <u>a</u>  | Alignment             | L2            | Number 🕞                        |                                       |               | Styles      |            | c             | ells         | Editing                 |                    |
| AN6        | • : ×              | √ f <sub>x</sub> |             |             |                       |               |                                 |                                       |               |             |            |               |              |                         |                    |
|            | А                  | В                | С           | D           | E                     | F             | G                               | Н                                     | I.            | J           | K          | L             | М            | N                       | (                  |
| 1          | state_stuc         | district_st      | student_fi  | student_r   | student_l             | school_n      | a school_id                     | district_na                           | district_id   | teacher_i   | teacher_f  | fi teacher_la | MA.1.1.A     | MA.1.1.F                | MA.:               |
| 2          | AA000000           | 2                | William     |             | Cook                  | OH KRA T      | e 333333                        | OH KRA Te                             | 333333        | 123456      | Lucia      | Hernande      | X            | Х                       | Х                  |
| 3          | AA00002            | 8                | Dresden     |             | Simmons               | OH KRA T      | e 333333                        | OH KRA Te                             | 333333        | 123456      | Lucia      | Hernande      | X            | Х                       | Х                  |
| 4          | AA000000           | 3                | Marcus      |             | Daum                  | OH KRA T      | e 333333                        | OH KRA Te                             | 333333        | 789123      | Carly      | Holmes        | Х            | Х                       | Х                  |
| 5          | AA000001           | 2                | Mikayla     |             | Griggs                | OH KRA T      | e 333333                        | OH KRA Te                             | 333333        | 789123      | Carly      | Holmes        | Х            | Х                       | Х                  |
| 6          | AA000003           | 1                | Ke'on       |             | Spencer               | OH KRA T      | e 333333                        | OH KRA Te                             | 333333        | 789123      | Carly      | Holmes        | Х            | Х                       | Х                  |
| 7          | AA000000           | 9                | Alma        |             | Esperanza             | OH KRA T      | e 333333                        | OH KRA Te                             | 333333        | 654321      | Lindsay    | Wharton       | Х            | Х                       | Х                  |
| 8          | AA000001           | 3                | Aiden       |             | Johnson               | OH KRA T      | e 333333                        | OH KRA Te                             | 333333        | 654321      | Lindsay    | Wharton       | Х            | Х                       | Х                  |
| 9          | AA000001           | 4                | Hunter      |             | Pyles                 | OH KRA T      | e 333333                        | OH KRA Te                             | 333333        | 654321      | Lindsay    | Wharton       | Х            | Х                       | Х                  |
| 10         |                    |                  |             |             |                       |               |                                 |                                       |               |             |            |               |              |                         |                    |
| 11         |                    |                  |             |             |                       |               |                                 |                                       |               |             |            |               |              |                         |                    |
| 12         |                    |                  |             |             |                       |               |                                 |                                       |               |             |            |               |              |                         |                    |
| 13         |                    |                  |             |             |                       |               |                                 |                                       |               |             |            |               |              |                         |                    |
| 14         |                    |                  |             |             |                       |               |                                 |                                       |               |             |            |               |              |                         |                    |
| 15         |                    |                  |             |             |                       |               |                                 |                                       |               |             |            |               |              |                         |                    |
| 16         |                    |                  |             |             |                       |               |                                 |                                       |               |             |            |               |              |                         |                    |
| 17         |                    |                  |             |             |                       |               |                                 |                                       |               |             |            |               |              |                         |                    |
| 18         |                    |                  |             |             |                       |               |                                 |                                       |               |             |            |               |              |                         |                    |
| 19         |                    |                  |             |             |                       |               |                                 |                                       |               |             |            |               |              |                         |                    |
| 20         |                    |                  |             |             |                       |               |                                 |                                       |               |             |            |               |              |                         |                    |
| 21         |                    |                  |             |             |                       |               |                                 |                                       |               |             |            |               |              |                         |                    |

| t Page Layo      | out Formulas D | Data Review | View Help        | Acrobat        |                          |                  |             |                    |                    |            |             |                               |                           |             |
|------------------|----------------|-------------|------------------|----------------|--------------------------|------------------|-------------|--------------------|--------------------|------------|-------------|-------------------------------|---------------------------|-------------|
| Calibri          | ~ 11 ~ A^ A    |             | ŵr v đề Wrap Ter | xt Genera      |                          | Conditional Form | Normal      | Bad<br>Calculation | Good<br>Check Cell | insert De  | lete Format | AutoSum × AZ<br>Fill × Sort & | Find & Analyze            | Sensitivity |
| <u>в о</u> •     | Font           |             | Alignment        | x Center * پ * | 70 7 1.00 →0<br>Number 5 | Formatting ~ Tab | le v        | Styles             |                    |            | ells        | Clear ¥ Filter ¥<br>Editing   | Select ~ Data<br>Analysis | Sensitivity |
| √ f <sub>x</sub> |                |             |                  |                |                          |                  |             |                    |                    |            |             |                               |                           |             |
| В                | С              | D           | Е                | F              | G                        | Н                | L           | J                  | К                  | L          | V           | W                             | Х                         | Y           |
| district_        | st student_fi  | student_r   | n student_la     | aschool_na     | school_id                | district_na      | district_id | teacher_id         | teacher_fi         | teacher_la | LL.1.2.D    | /LL.1.2.A_/                   | LL.4.1.A_                 | ALL.1.3.C   |
| 1                | Ke'on          |             | Spencer          | OH KRA Te      | 333333                   | OH KRA Te        | 333333      | 789123             | Carly              | Holmes     | Х           | Х                             | Х                         | Х           |
| 8                | Dresden        |             | Simmons          | OH KRA Te      | 333333                   | OH KRA Te        | 333333      | 123456             | Lucia              | Hernande   | X           | Х                             | Х                         | Х           |
| 4                | Hunter         |             | Pyles            | OH KRA Te      | 333333                   | OH KRA Te        | 333333      | 654321             | Lindsay            | Wharton    | Х           | Х                             | Х                         | Х           |
| 3                | Aiden          |             | Johnson          | OH KRA Te      | 333333                   | OH KRA Te        | 333333      | 654321             | Lindsay            | Wharton    | Х           | Х                             | Х                         | Х           |
| 2                | Mikayla        |             | Griggs           | OH KRA Te      | 333333                   | OH KRA Te        | 333333      | 789123             | Carly              | Holmes     | Х           | Х                             | Х                         | Х           |
| 9                | Alma           |             | Esperanza        | OH KRA Te      | 333333                   | OH KRA Te        | 333333      | 654321             | Lindsay            | Wharton    | Х           | Х                             | Х                         | Х           |
| 3                | Marcus         |             | Daum             | OH KRA Te      | 333333                   | OH KRA Te        | 333333      | 789123             | Carly              | Holmes     | Х           | Х                             | Х                         | Х           |
| 2                | William        |             | Cook             | OH KRA Te      | 333333                   | OH KRA Te        | 333333      | 123456             | Lucia              | Hernande   | X           | Х                             | Х                         | Х           |
|                  |                |             |                  |                |                          |                  |             |                    |                    |            |             |                               |                           |             |
|                  |                |             |                  |                |                          |                  |             |                    |                    |            |             |                               |                           |             |
|                  |                |             |                  |                |                          |                  |             |                    |                    |            |             |                               |                           |             |
|                  |                |             |                  |                |                          |                  |             |                    |                    |            |             |                               |                           |             |
|                  |                |             |                  |                |                          |                  |             |                    |                    |            |             |                               |                           |             |
|                  |                |             |                  |                |                          |                  |             |                    |                    |            |             |                               |                           |             |
|                  |                |             |                  |                |                          |                  |             |                    |                    |            |             |                               |                           |             |
|                  |                |             |                  |                |                          |                  |             |                    |                    |            |             |                               |                           |             |
|                  |                |             |                  |                |                          |                  |             |                    |                    |            |             |                               |                           |             |
|                  |                |             |                  |                |                          |                  |             |                    |                    |            |             |                               |                           |             |
|                  |                |             |                  |                |                          |                  |             |                    |                    |            |             |                               |                           |             |
|                  |                |             |                  |                |                          |                  |             |                    |                    |            |             |                               |                           |             |

| t   | Page Layout Formula                  | is Data  | Revie | ew View   | Help Acroba | t         |             |                    |                      |                    |                    |                  |                 |                                       |                        | Co.           | mments   |
|-----|--------------------------------------|----------|-------|-----------|-------------|-----------|-------------|--------------------|----------------------|--------------------|--------------------|------------------|-----------------|---------------------------------------|------------------------|---------------|----------|
|     | Calibri ~ 11 ~<br>B I <u>U</u> ~ ⊞ ~ |          | = = [ | = ≫~ &    | Wrap Text   | General   |             | Conditional Format | Normal<br>as Neutral | Bad<br>Calculation | Good<br>Check Cell | →<br>→<br>Insert | t Delete Format | ∑ AutoSum  ∽<br>↓ Fill ~<br>♦ Clear ~ | AZY O<br>Sort & Find & | Analyze Sens  | sitivity |
|     | Font                                 | Г        |       | Alignment | t           | Numb ا    | er 🖓        | imatung * Table *  | 1                    | Styles             |                    |                  | Cells           | Editi                                 | ng                     | Analysis Sens | sitivity |
| (   | √ f <sub>x</sub>                     |          |       |           |             |           |             |                    |                      |                    |                    |                  |                 |                                       |                        |               |          |
|     | в с                                  | D        |       | Е         | F           | G         | Н           | 1                  | J                    | к                  | L                  | М                | N               | 0                                     | Р                      | Q             |          |
| ist | trict stustudent fi                  | iistuder | nt ms | tudent la | school nai  | school id | district na | district id        | teacher id           | teacher f          | firteacher l       | a MA.1.1.A       | MA.1.1.F        | MA.1.1.C                              | MA.4.1.B               | MA.3.1.[      | ) MA.    |
|     | <br>William                          |          | C     | Cook      | OH KRA Te   | 333333    | OH KRA Te   | 333333             | 123456               | Lucia              | Hernande           | z X              | Х               | Х                                     | Х                      | Х             | X        |
|     | Dresden                              |          | S     | immons    | OH KRA Te   | 333333    | OH KRA Te   | 333333             | 123456               | Lucia              | Hernande           | zX               | Х               | Х                                     | х                      | X             | Х        |
|     | Marcus                               |          | D     | Daum      | OH KRA Te   | 333333    | OH KRA Te   | 333333             | 789123               | Carly              | Holmes             |                  |                 |                                       |                        |               |          |
|     | Ke'on                                |          | G     | Griggs    | OH KRA Te   | 333333    | OH KRA Te   | 333333             | 789123               | Carly              | Holmes             |                  |                 |                                       |                        |               |          |
|     | Mikavla                              |          | S     | pencer    | OH KRA Te   | 333333    | OH KRA Te   | 333333             | 789123               | Carly              | Holmes             |                  |                 |                                       |                        |               |          |
|     | Alma                                 |          | E     | speranza  | OH KRA Te   | 333333    | OH KRA Te   | 333333             | 654321               | Carly              | Holmes             |                  |                 |                                       |                        |               |          |
|     | Aiden                                |          | J     | ohnson    | OH KRA Te   | 333333    | OH KRA Te   | 333333             | 654321               | Lindsav            | Wharton            | Х                | Х               | Х                                     | х                      | Х             | X        |
|     | Hunter                               |          | Р     | vles      | OH KRA Te   | 333333    | OH KRA Te   | 333333             | 654321               | Lindsay            | Wharton            | Х                | Х               | Х                                     | х                      | Х             | X        |
|     |                                      |          |       |           |             |           |             |                    |                      | ,                  |                    |                  |                 |                                       |                        |               |          |
|     |                                      |          |       |           |             |           |             |                    |                      |                    |                    |                  |                 |                                       |                        |               |          |
|     |                                      |          |       |           |             |           |             |                    |                      |                    |                    |                  |                 |                                       |                        |               |          |
|     |                                      |          |       |           |             |           |             |                    |                      |                    |                    |                  |                 |                                       |                        |               |          |
|     |                                      |          |       |           |             |           |             |                    |                      |                    |                    |                  |                 |                                       |                        |               |          |
|     |                                      |          |       |           |             |           |             |                    |                      |                    |                    |                  |                 |                                       |                        |               |          |
|     |                                      |          |       |           |             |           |             |                    |                      |                    |                    |                  |                 |                                       |                        |               |          |
|     |                                      |          |       |           |             |           |             |                    |                      |                    |                    |                  |                 |                                       |                        |               |          |
|     |                                      |          |       |           |             |           |             |                    |                      |                    |                    |                  |                 |                                       |                        |               |          |
|     |                                      |          |       |           |             |           |             |                    |                      |                    |                    |                  |                 |                                       |                        |               |          |
|     |                                      |          |       |           |             |           |             |                    |                      |                    |                    |                  |                 |                                       |                        |               |          |
|     |                                      |          |       |           |             |           |             |                    |                      |                    |                    |                  |                 |                                       |                        |               |          |
|     |                                      |          |       |           |             |           |             |                    |                      |                    |                    |                  |                 |                                       |                        |               |          |
|     |                                      |          |       |           |             |           |             |                    |                      |                    |                    |                  |                 |                                       |                        |               |          |
|     |                                      |          |       |           |             |           |             |                    |                      |                    |                    |                  |                 |                                       |                        |               |          |

| rt | Page Layout          | Formulas [                                                                                                    | Data Review | View Help                                      | Acrobat                      |                               |                                    |                |                    |                    |              |             |                                                              |                              | Comments                   |
|----|----------------------|----------------------------------------------------------------------------------------------------|-------------|------------------------------------------------|------------------------------|-------------------------------|------------------------------------|----------------|--------------------|--------------------|--------------|-------------|--------------------------------------------------------------|------------------------------|----------------------------|
|    | Calibri<br>B I U ~ [ | <ul> <li>11 → A<sup>^</sup> A<sup>^</sup></li> <li>→ A<sup>^</sup> → A<sup>^</sup></li> <li>→ A<sup>^</sup> → A<sup>^</sup></li> <li>→ A<sup>^</sup> → A<sup>^</sup></li> </ul> |             | P ~ ₽₽ Wrap Tex<br>Ξ →Ξ ₽ Merge &<br>Alignment | xt Genera<br>& Center ~ \$ ~ | al ✓<br>% 9 50 30<br>Number 5 | Conditional For<br>Formatting ~ Ta | mat as Neutral | Bad<br>Calculation | Good<br>Check Cell | ↓ Insert De  | lete Format | AutoSum × A<br>ill × Sort &<br>Clear × Filter × S<br>Editing | Find & Analyze Data Analysis | Sensitivity<br>Sensitivity |
| <  | √ fx                 |                                                                                                    |             |                                                |                              |                               |                                    |                |                    |                    |              |             |                                                              |                              |                            |
|    | В                    | С                                                                                                    | D           | E                                              | F                            | G                             | Н                                  | I              | J                  | К                  | L            | М           | N                                                            | 0                            | P                          |
|    | district_st          | student_f                                                                                                    | student_n   | student_la                                     | school_na                    | school_id                     | district_n                         | adistrict_id   | teacher_io         | teacher_f          | i teacher_la | MA.1.1.A    | MA.1.1.F                                                     | MA.1.1.C                     | MA.4.1.                    |
| 8  | 3                    | Dresden                                                                                                    |             | Simmons                                        | OH KRA Te                    | 333333                        | OH KRA T                           | e 333333       | 123456             | Lucia              | Hernande     | X           | Х                                                            | Х                            | Х                          |
| )2 | 2                    | William                                                                                                    |             | Cook                                           | OH KRA Te                    | 333333                        | OH KRA T                           | e 333333       | 123456             | Lucia              | Hernande     | Х           | Х                                                            | Х                            | Х                          |
| 1  | L                    | Ke'on                                                                                                    |             | Spencer                                        | OH KRA Te                    | 333333                        | OH KRA T                           | e 333333       | 789123             | Carly              | Holmes       | Х           | Х                                                            | Х                            | Х                          |
| 2  | 2                    | Mikayla                                                                                                    |             | Griggs                                         | OH KRA Te                    | 333333                        | OH KRA T                           | e 333333       | 789123             | Carly              | Holmes       | Х           | Х                                                            | Х                            | Х                          |
| )3 | 3                    | Marcus                                                                                                    |             | Daum                                           | OH KRA Te                    | 333333                        | OH KRA T                           | e 333333       | 789123             | Carly              | Holmes       | Х           | Х                                                            | Х                            | Х                          |
| 4  | 1                    | Hunter                                                                                                    |             | Pyles                                          | OH KRA Te                    | 333333                        | OH KRA T                           | e 333333       | 654321             | Lindsay            | Wharton      | Х           | Х                                                            | Х                            | Х                          |
| 3  | 3                    | Aiden                                                                                                    |             | Johnson                                        | OH KRA Te                    | 333333                        | OH KRA T                           | e 333333       | 654321             | Lindsay            | Wharton      | Х           | Х                                                            | Х                            | Х                          |
| 99 | 9                    | Alma                                                                                                    |             | Esperanza                                      | OH KRA Te                    | 333333                        | OH KRA T                           | e 333333       | 654321             | Lindsay            | Wharton      | Х           | Х                                                            | Х                            | Х                          |
|    |                      |                                                                                                    |             |                                                |                              |                               |                                    |                |                    |                    |              |             |                                                              |                              |                            |
|    |                      |                                                                                                    |             |                                                |                              |                               |                                    |                |                    |                    |              |             |                                                              |                              |                            |
|    |                      |                                                                                                    |             |                                                |                              |                               |                                    |                |                    |                    |              |             |                                                              |                              |                            |

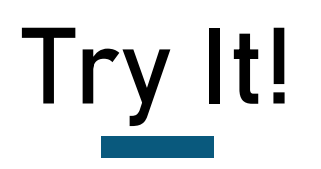

1. Go to the Reports page.

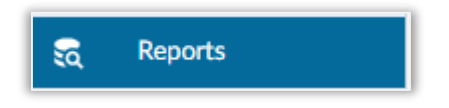

- 2. Run the KRA Completion by Item Report.
- 3. Optional: Autofit Column Width

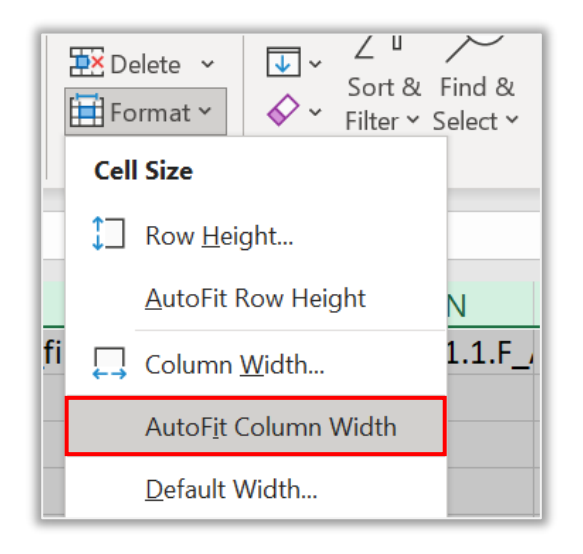

4. Optional: Freeze Panes

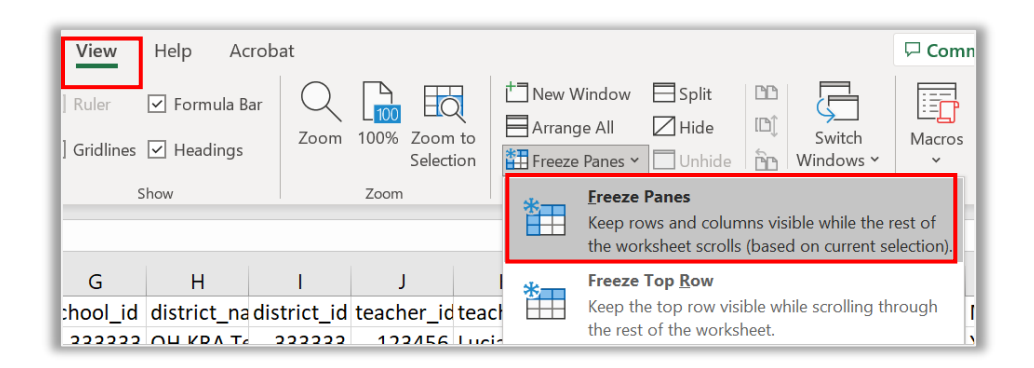

## Language and Literacy Report

### KRA REPORT

## Language & Literacy Report

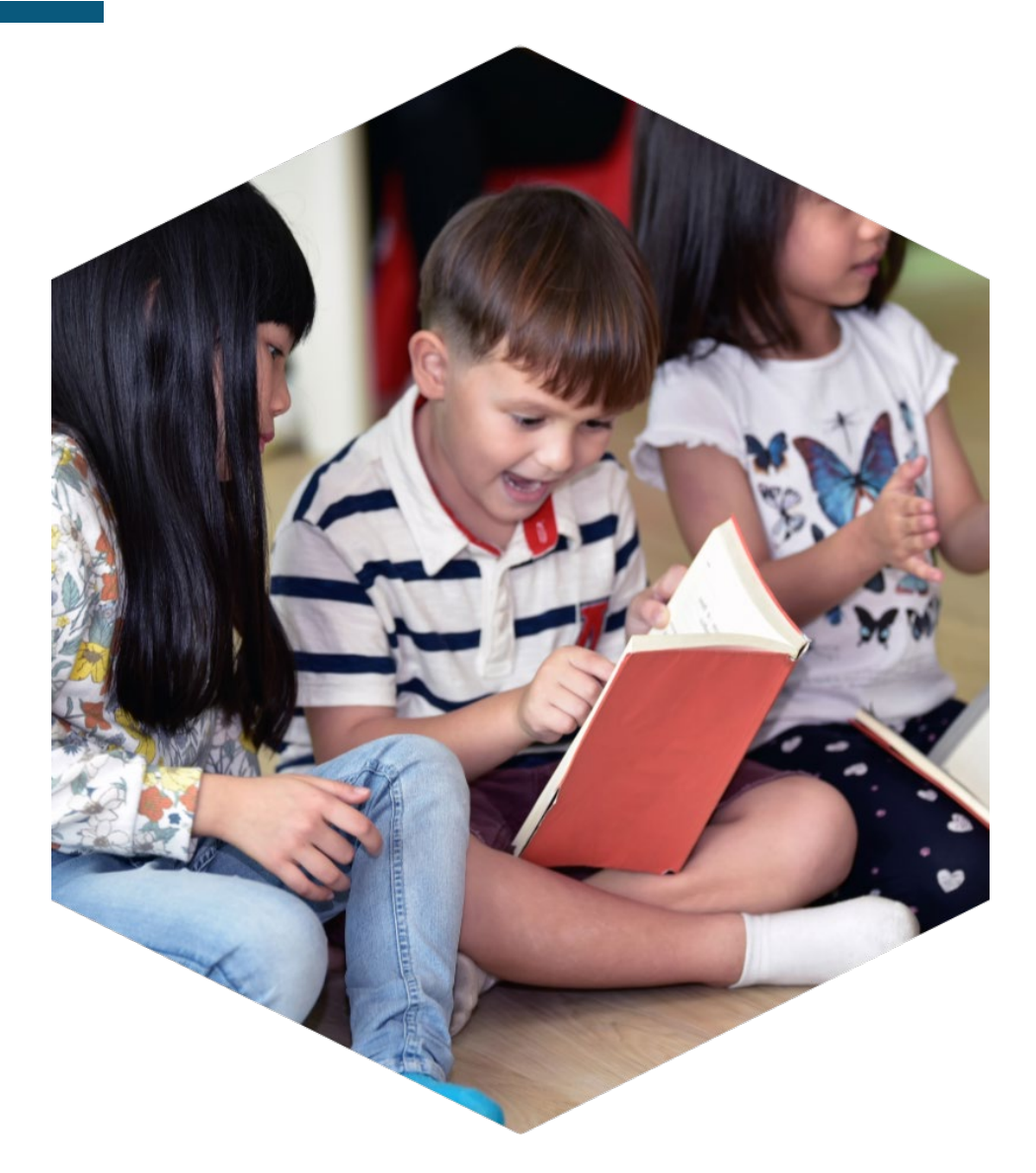

### WHAT IS IT?

 A report that provides students' scale scores for the Language & Literacy domain

### WHEN CAN I ACCESS IT?

 As soon as ALL Language & Literacy item scores have been entered into the KReady system

### WHAT CAN I DO WITH IT?

 The report can be used to meet the Kindergarten diagnostic requirement for the 3rd Grade Reading Guarantee (score of 262 or lower is Not on Track)

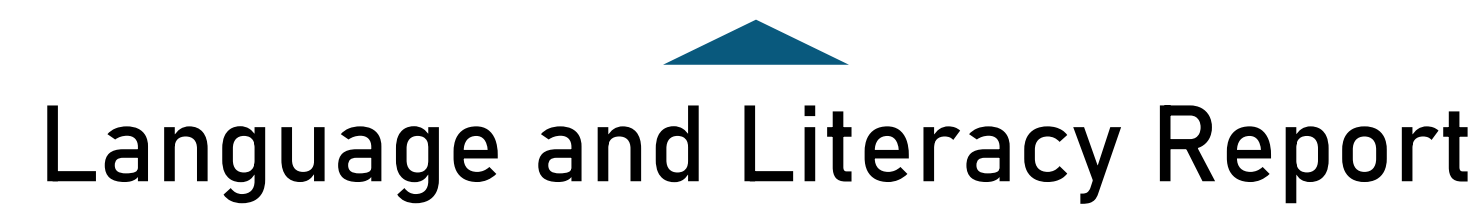

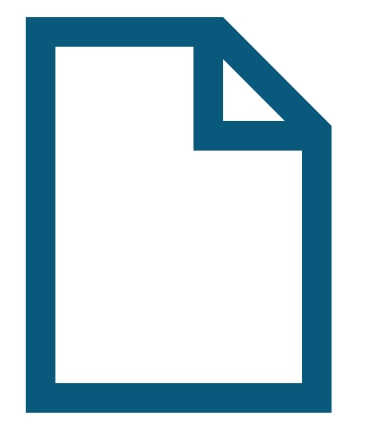

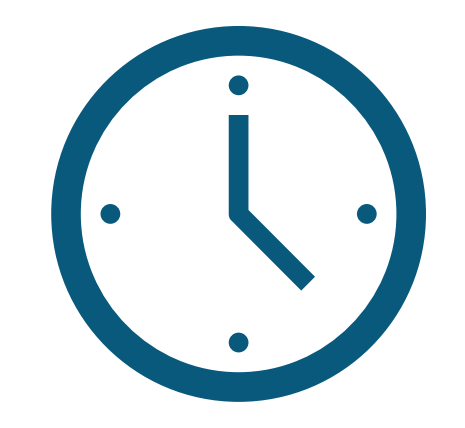

Available once all items in the Language and Literacy Domain have been entered. Wait at least 24 hours after teachers enter scores to view scale scores.

#### A READY FOR B O KINDERGARTEN

File Name

Reports/22417

DataManagerTraining.csv

Reports/224167/16642038

DataManagerTraining/ABCElementary.csv

Create a Report

SYSTEM REPORTS

Data Downloads

KRA Domain Data Report

KRA Scale Score Report

Language and Literacy Report

KRA Percentage Completion Report

KRA Students and Enrollments Report

Ð

~

Dashboard **Reports** Organizations Requested Reports Data Collections  $\sim$ search reports Search: 2 Users 22 Students Requested Type Status Organization ld Transfers <u>n</u>., At R Bulk Loader Language & 09/26/2022 District - Data 224171 Literacy - Data Complete ш Data Displays 10:51:34 am Manager Training Manager Training 20 Reports ISRR - Data 09/26/2022 Location - ABC Archive 224167 Manager Training / Complete 10:51:03 am Elementary ABC Elementary Legacy Mode 09/22/2022 District - Data Location 223737 Complete Completion 2:54:52 pm Manager Training Language & Literacy - Data 09/21/2022 Location - ABC 223538 Complete Manager Training / 2:58:56 pm Elementary ABC Elementary

Teacher

Completion

223440

09/21/2022

10:13:30 am

Complete

Location - ABC

Elementary

Reports/223440/1663769611/TeacherCompletion.csv

Reports/223737/1663872893/LocationCompletion.csv

Reports/223538/1663786737/Language&Literacy-

DataManagerTraining/ABCElementary.csv

38

Download

Download

Download

Download

|       | А               | В             | C                | D          | E          | K          | L            | М             | Ν            | 0            | Р           | Q        |    |
|-------|-----------------|---------------|------------------|------------|------------|------------|--------------|---------------|--------------|--------------|-------------|----------|----|
| 1     | state_stud      | district_st   | ι student_fi     | student_m  | student_la | teacher_fi | irteacher_la | Use prepos    | Identify rh  | Identify rh  | Identify be | Name nou | Na |
| 2     | AA000000        | 2             | William          |            | Cook       | Karissa    | Donavan      | 3             | 0            | 0            | 1           | 3        |    |
| 3     | AA0000003       | 3             | Dresden          |            | Simmons    | Lindsay    | Wharton      |               |              |              |             |          |    |
| 4     | AA0000004       | 4             | Marcus           |            | Daum       | Lindsay    | Wharton      | 3             | 1            | 1            | 1           |          |    |
| 5     | AA000000        | 9             | Ke'on            |            | Griggs     | Karissa    | Donavan      | 2             | 1            | 0            | 1           | 2        |    |
| 6     | AA000001:       | 1             | Mikayla          |            | Spencer    | Karissa    | Donavan      |               |              |              |             |          |    |
| 7     | AA0000012       | 2             | Alma             |            | Esperanza  | Karissa    | Donavan      | 3             | 1            | 1            | 1           | 3        |    |
| 8     | AA0000013       | 3             | Aiden            |            | Johnson    | Lindsay    | Wharton      | 3             | 1            | 1            | 0           | 0        |    |
| 9     | AA0000014       | 4             | Hunter           |            | Pyles      | Lindsay    | Wharton      | 3             | 1            | 1            | 1           | 3        |    |
| 10    |                 |               |                  |            |            |            |              |               |              |              |             |          |    |
| 11    |                 |               |                  |            |            |            |              |               |              |              |             |          |    |
| 12    |                 |               |                  |            |            |            |              |               |              |              |             |          |    |
| 13    |                 |               |                  |            |            |            |              |               |              |              |             |          |    |
| 14    |                 |               |                  |            |            |            |              |               |              |              |             |          |    |
| 15    |                 |               |                  |            |            |            |              |               |              |              |             |          |    |
| 16    |                 |               |                  |            |            |            |              |               |              |              |             |          |    |
| 17    |                 |               |                  |            |            |            |              |               |              |              |             |          |    |
| 18    |                 |               |                  |            |            |            |              |               |              |              |             |          |    |
| 19    |                 |               |                  |            |            |            |              |               |              |              |             |          |    |
| 20    |                 |               |                  |            |            |            |              |               |              |              |             |          |    |
| -     | > She           | et1 Report    | s_09.22.2022_Lar | iguage&Lit | $\oplus$   |            |              | :             | •            |              |             |          |    |
| Ready | % Accessibility | : Unavailable |                  |            |            |            |              | Average: 3333 | 33 Count: 45 | Sum: 5333328 |             | 巴 – ——   | +  |

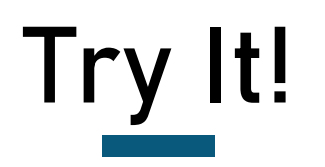

50

Reports

1. Go to the Reports page.

- 2. Run the KRA Language and Literacy Report.
- 3. Sort the LL\_score (column W) from smallest to largest.

| V          | W        | Х      |
|------------|----------|--------|
| Express th | LL_score | LL_sem |
| Ν          | 256      | 6      |
| Р          | 262      | 6      |
| 1          | 262      | 6      |
| 1          | 283      | 12     |
| Р          | 298      | 22     |
|            |          |        |

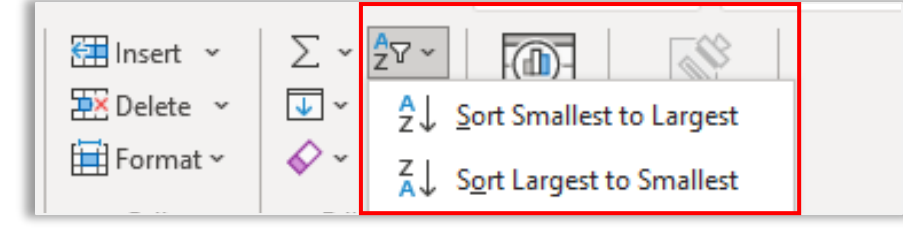

## Individual Student Reports (ISR)

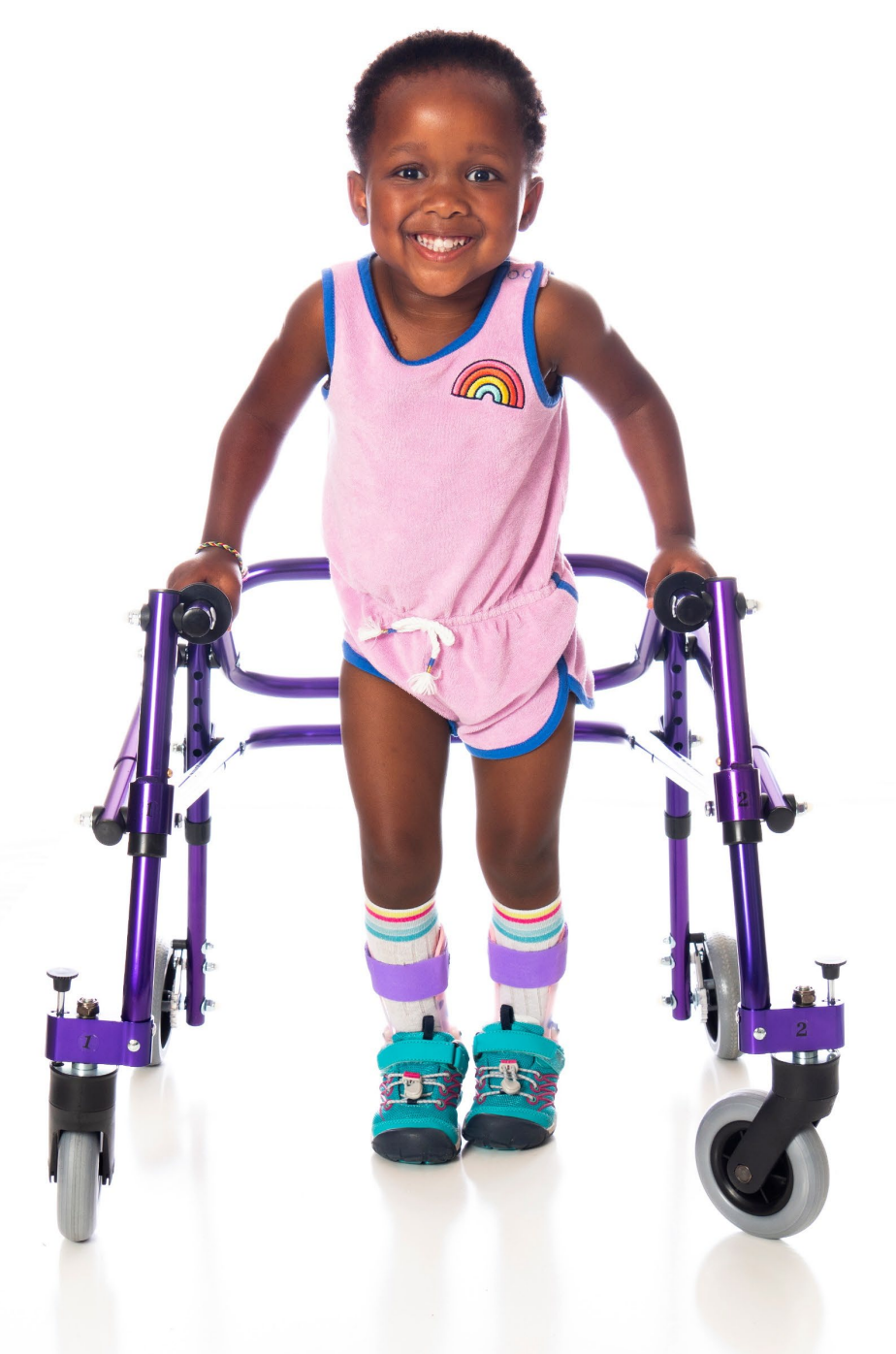

# Individual Student Report

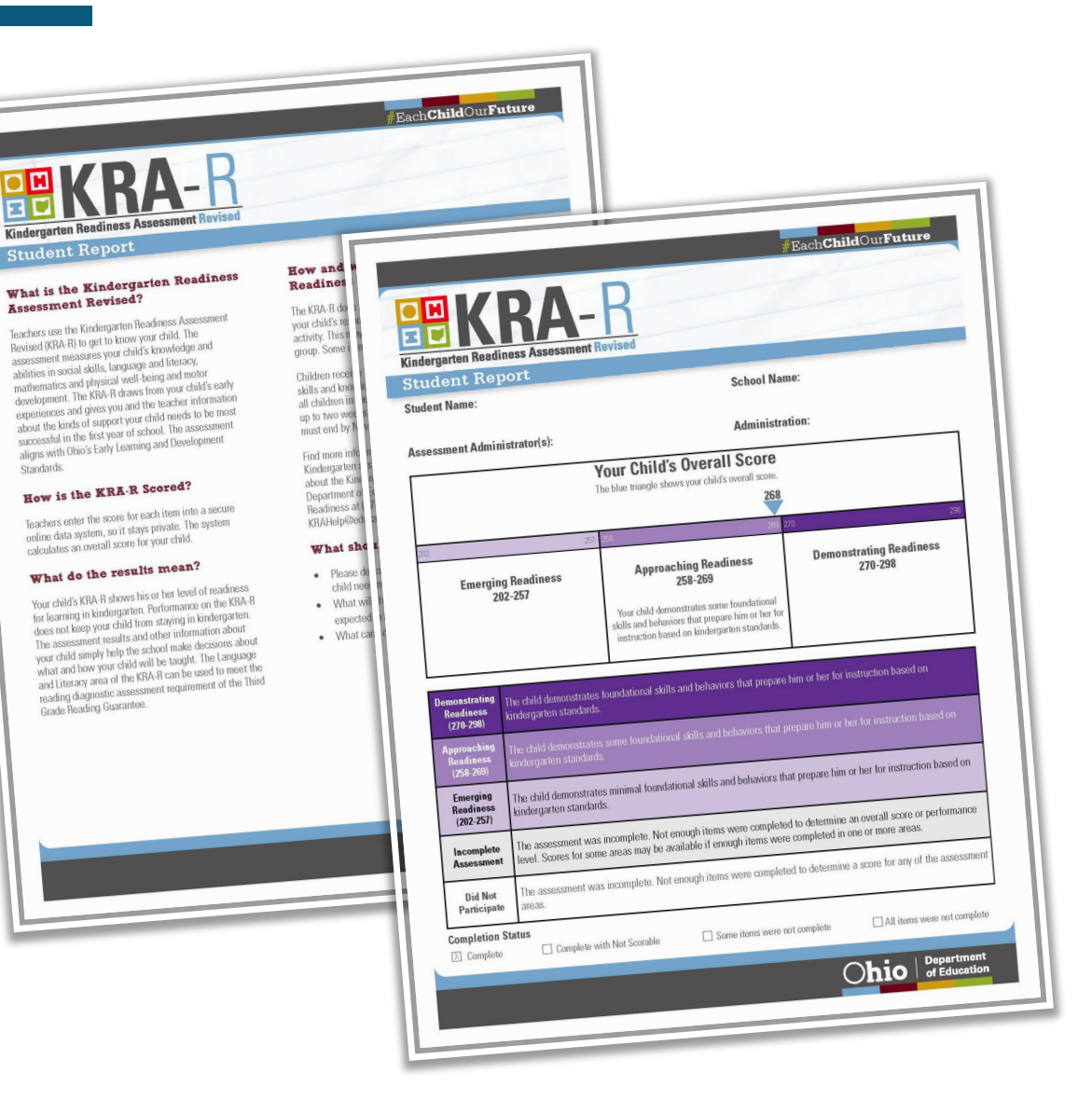

### WHAT IS IT?

 A summary level report of a student's KRA results that includes the overall score, performance level, and completion status

### WHEN CAN I ACCESS IT?

 As soon as ALL scores for an individual student have been entered into the KReady system

### WHAT CAN I DO WITH IT?

• Share report and info pages with families and colleagues (available in multiple languages)

Mathematics (MA)

3 of 40 students

=

5 of 40 students

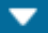

| Completion            | by Item Type  |    |             |                       |                    |                                        |                             |           | •                              |
|-----------------------|---------------|----|-------------|-----------------------|--------------------|----------------------------------------|-----------------------------|-----------|--------------------------------|
| Student Rost          | er            |    |             |                       | Pri                | nt Rating Sheets for All Students      | Print ISRs for All Students | EN 👻      | Generate ISRs for All Students |
| Name                  | Student<br>ID | RS | Mathematics | Language and Literacy | Social Foundations | Physical Development and<br>Well-Being | Total Items                 | ISR       | Rating Sheet                   |
| Ahmed, Tahil          | kt0202229     |    | 0 of 7      | 10 of 10              | 1 of \$            | 0 of 5                                 | 11 of 27                    | ]         | Generate                       |
| Barker, Carly         | kt0202204     |    | 0 of 7      | 10 of 10              | 1 of \$            | 0 of 5                                 | 11 of 27                    | ]         | Generate                       |
| Borrello,<br>Deauntae | kt0202221     |    | 7 of 7      | 10 of 10              | 5 of 5             | 5 of 5                                 | 27 of 27                    | Gener     | ate Generate                   |
| Brown,<br>Jaylan      | kt0202222     |    | 1 of 7      | 8 of 10               | 1 of \$            | 0 of 5                                 | 10 of 27                    | ]         | Generate                       |
| Burton, Erin          | kt0202203     |    | 7 of 7      | 10 of 10              | 5 of 5             | 5 of 5                                 | 27 of 27                    | EN EN     | Generate                       |
|                       |               |    |             |                       |                    |                                        | Rows per page: 5 👻          | 1-5 of 40 | <                              |

Physical Development and

Well-Being (PDWB)

3 of 40 students

R

3 of 40 students

### A READY FOR S S KINDERGARTEN

#### Dashboard ☑ Data Collections Organizations Data Collections $\sim$ Data Collections Search: search collections **.** Users 22 Students Enrollment Enrollment Start Date End Date Name <u>n</u>, Transfers Deadline Token Ð Bulk Loader 2022 Kindergarten Data Displays ISRs 07/20/2022 10/24/2022 10/10/2022 kra22a հե Data Displays Readiness Assessment 50 Reports Rows per page: 10 👻 1-1 of 1 |<< > >1 -Archive Legacy Mode

### ISR ZIP FILE

| HOW TO RUN A KRA STUDENTS AND ENROLLMENTS REPORT70HOW TO RUN A DATA DOWNLOADS REPORT (a system report)71HOW TO RUN A KRA SCALE SCORE REPORT72HOW TO RUN A KRA SCALE SCORE REPORT74HOW TO RUN A KRA ISR REPORT76HOW TO ACCESS AN ISR ZIP FILE76HOW TO ACCESS ARCHIVED REPORTS78KRA DATA DISPLAY REPORTS (overview)79HOW TO ACCESS OVERALL KRA SCORE DATA DISPLAY81FEATURES OF THE OVERALL KRA SCORE DATA DISPLAY82HOW TO ACCESS THE KRA DOMAIN DATA REPORT DATA DISPLAY85 | HOW TO RUN A KRA STUDENTS AND ENROLLMENTS REPORT70HOW TO RUN A DATA DOWNLOADS REPORT (a system report)71HOW TO RUN A KRA SCALE SCORE REPORT72HOW TO RUN A KRA ISR REPORT74HOW TO RUN A KRA ISR REPORT74HOW TO ACCESS AN ISR ZIP FILE76HOW TO ACCESS ARCHIVED REPORTS78KRA DATA DISPLAY REPORTS (overview)79HOW TO ACCESS OVERALL KRA SCORE DATA DISPLAY81FEATURES OF THE OVERALL KRA SCORE DATA DISPLAY82HOW TO ACCESS THE KRA DOMAIN DATA REPORT DATA DISPLAY85 | HOW TO RUN A KRA STUDENTS AND ENROLLMENTS REPORT<br>HOW TO RUN A DATA DOWNLOADS REPORT (a system report) | 70<br>71 |
|----------------------------------------------------------------------------------------------------|----------------------------------------------------------------------------------------------------|----------------------------------------------------------------------------------------------------|----------|
| HOW TO RUN A DATA DOWNLOADS REPORT (a system report)71HOW TO RUN A KRA SCALE SCORE REPORT72HOW TO RUN A KRA ISR REPORT74HOW TO RUN A KRA ISR REPORT76HOW TO ACCESS AN ISR ZIP FILE76HOW TO ACCESS ARCHIVED REPORTS78KRA DATA DISPLAY REPORTS (overview)79HOW TO ACCESS OVERALL KRA SCORE DATA DISPLAY81FEATURES OF THE OVERALL KRA SCORE DATA DISPLAY82HOW TO ACCESS THE KRA DOMAIN DATA REPORT DATA DISPLAY85                                                           | HOW TO RUN A DATA DOWNLOADS REPORT (a system report)71HOW TO RUN A KRA SCALE SCORE REPORT72HOW TO RUN A KRA ISR REPORT74HOW TO RUN A KRA ISR REPORT76HOW TO ACCESS AN ISR ZIP FILE76HOW TO ACCESS ARCHIVED REPORTS78KRA DATA DISPLAY REPORTS (overview)79HOW TO ACCESS OVERALL KRA SCORE DATA DISPLAY81FEATURES OF THE OVERALL KRA SCORE DATA DISPLAY82HOW TO ACCESS THE KRA DOMAIN DATA REPORT DATA DISPLAY85                                                   | HOW TO RUN A DATA DOWNLOADS REPORT (a system report)                                                     | 71       |
| HOW TO RUN A KRA SCALE SCORE REPORT72HOW TO RUN A KRA ISR REPORT74HOW TO ACCESS AN ISR ZIP FILE76HOW TO ACCESS ARCHIVED REPORTS78KRA DATA DISPLAY REPORTS (overview)79HOW TO ACCESS OVERALL KRA SCORE DATA DISPLAY81FEATURES OF THE OVERALL KRA SCORE DATA DISPLAY82HOW TO ACCESS THE KRA DOMAIN DATA REPORT DATA DISPLAY85                                                                                                    | HOW TO RUN A KRA SCALE SCORE REPORT72HOW TO RUN A KRA ISR REPORT74HOW TO ACCESS AN ISR ZIP FILE76HOW TO ACCESS ARCHIVED REPORTS78KRA DATA DISPLAY REPORTS (overview)79HOW TO ACCESS OVERALL KRA SCORE DATA DISPLAY81FEATURES OF THE OVERALL KRA SCORE DATA DISPLAY82HOW TO ACCESS THE KRA DOMAIN DATA REPORT DATA DISPLAY85                                                                                                    |                                                                                                    |          |
| HOW TO RUN A KRA ISR REPORT74HOW TO ACCESS AN ISR ZIP FILE76HOW TO ACCESS ARCHIVED REPORTS78KRA DATA DISPLAY REPORTS (overview)79HOW TO ACCESS OVERALL KRA SCORE DATA DISPLAY81FEATURES OF THE OVERALL KRA SCORE DATA DISPLAY82HOW TO ACCESS THE KRA DOMAIN DATA REPORT DATA DISPLAY85                                                                                                    | HOW TO RUN A KRA ISR REPORT74HOW TO ACCESS AN ISR ZIP FILE76HOW TO ACCESS ARCHIVED REPORTS78KRA DATA DISPLAY REPORTS (overview)79HOW TO ACCESS OVERALL KRA SCORE DATA DISPLAY81FEATURES OF THE OVERALL KRA SCORE DATA DISPLAY82HOW TO ACCESS THE KRA DOMAIN DATA REPORT DATA DISPLAY85                                                                                                    | HOW TO NON A KNA SCALE SCONE HEF ONT                                                                     | 72       |
| HOW TO ACCESS AN ISR ZIP FILE76HOW TO ACCESS ARCHIVED REPORTS78KRA DATA DISPLAY REPORTS (overview)79HOW TO ACCESS OVERALL KRA SCORE DATA DISPLAY81FEATURES OF THE OVERALL KRA SCORE DATA DISPLAY82HOW TO ACCESS THE KRA DOMAIN DATA REPORT DATA DISPLAY85                                                                                                    | HOW TO ACCESS AN ISR ZIP FILE76HOW TO ACCESS ARCHIVED REPORTS78KRA DATA DISPLAY REPORTS (overview)79HOW TO ACCESS OVERALL KRA SCORE DATA DISPLAY81FEATURES OF THE OVERALL KRA SCORE DATA DISPLAY82HOW TO ACCESS THE KRA DOMAIN DATA REPORT DATA DISPLAY85                                                                                                    | HOW TO RUN A KRA ISR REPORT                                                                              | 74       |
| HOW TO ACCESS ARCHIVED REPORTS78KRA DATA DISPLAY REPORTS (overview)79HOW TO ACCESS OVERALL KRA SCORE DATA DISPLAY81FEATURES OF THE OVERALL KRA SCORE DATA DISPLAY82HOW TO ACCESS THE KRA DOMAIN DATA REPORT DATA DISPLAY85                                                                                                    | HOW TO ACCESS ARCHIVED REPORTS78KRA DATA DISPLAY REPORTS (overview)79HOW TO ACCESS OVERALL KRA SCORE DATA DISPLAY81FEATURES OF THE OVERALL KRA SCORE DATA DISPLAY82HOW TO ACCESS THE KRA DOMAIN DATA REPORT DATA DISPLAY85                                                                                                    | HOW TO ACCESS AN ISR ZIP FILE                                                                            | 76       |
| KRA DATA DISPLAY REPORTS (overview)79HOW TO ACCESS OVERALL KRA SCORE DATA DISPLAY81FEATURES OF THE OVERALL KRA SCORE DATA DISPLAY82HOW TO ACCESS THE KRA DOMAIN DATA REPORT DATA DISPLAY85                                                                                                    | KRA DATA DISPLAY REPORTS (overview)79HOW TO ACCESS OVERALL KRA SCORE DATA DISPLAY81FEATURES OF THE OVERALL KRA SCORE DATA DISPLAY82HOW TO ACCESS THE KRA DOMAIN DATA REPORT DATA DISPLAY85                                                                                                    | HOW TO ACCESS ARCHIVED REPORTS                                                                           | 78       |
| HOW TO ACCESS OVERALL KRA SCORE DATA DISPLAY81FEATURES OF THE OVERALL KRA SCORE DATA DISPLAY82HOW TO ACCESS THE KRA DOMAIN DATA REPORT DATA DISPLAY85                                                                                                    | HOW TO ACCESS OVERALL KRA SCORE DATA DISPLAY81FEATURES OF THE OVERALL KRA SCORE DATA DISPLAY82HOW TO ACCESS THE KRA DOMAIN DATA REPORT DATA DISPLAY85                                                                                                    | KRA DATA DISPLAY REPORTS (overview)                                                                      | 79       |
| FEATURES OF THE OVERALL KRA SCORE DATA DISPLAY82HOW TO ACCESS THE KRA DOMAIN DATA REPORT DATA DISPLAY85                                                                                                    | FEATURES OF THE OVERALL KRA SCORE DATA DISPLAY82HOW TO ACCESS THE KRA DOMAIN DATA REPORT DATA DISPLAY85                                                                                                    | HOW TO ACCESS OVERALL KRA SCORE DATA DISPLAY                                                             | 81       |
| HOW TO ACCESS THE KRA DOMAIN DATA REPORT DATA DISPLAY 85                                                                                                    | HOW TO ACCESS THE KRA DOMAIN DATA REPORT DATA DISPLAY 85                                                                                                    | FEATURES OF THE OVERALL KRA SCORE DATA DISPLAY                                                           | 82       |
|                                                                                                    |                                                                                                    | HOW TO ACCESS THE KRA DOMAIN DATA REPORT DATA DISPLAY                                                    | 85       |
|                                                                                                    |                                                                                                    |                                                                                                    |          |
|                                                                                                    |                                                                                                    |                                                                                                    |          |

4

Professional Development by

# **Questions?**

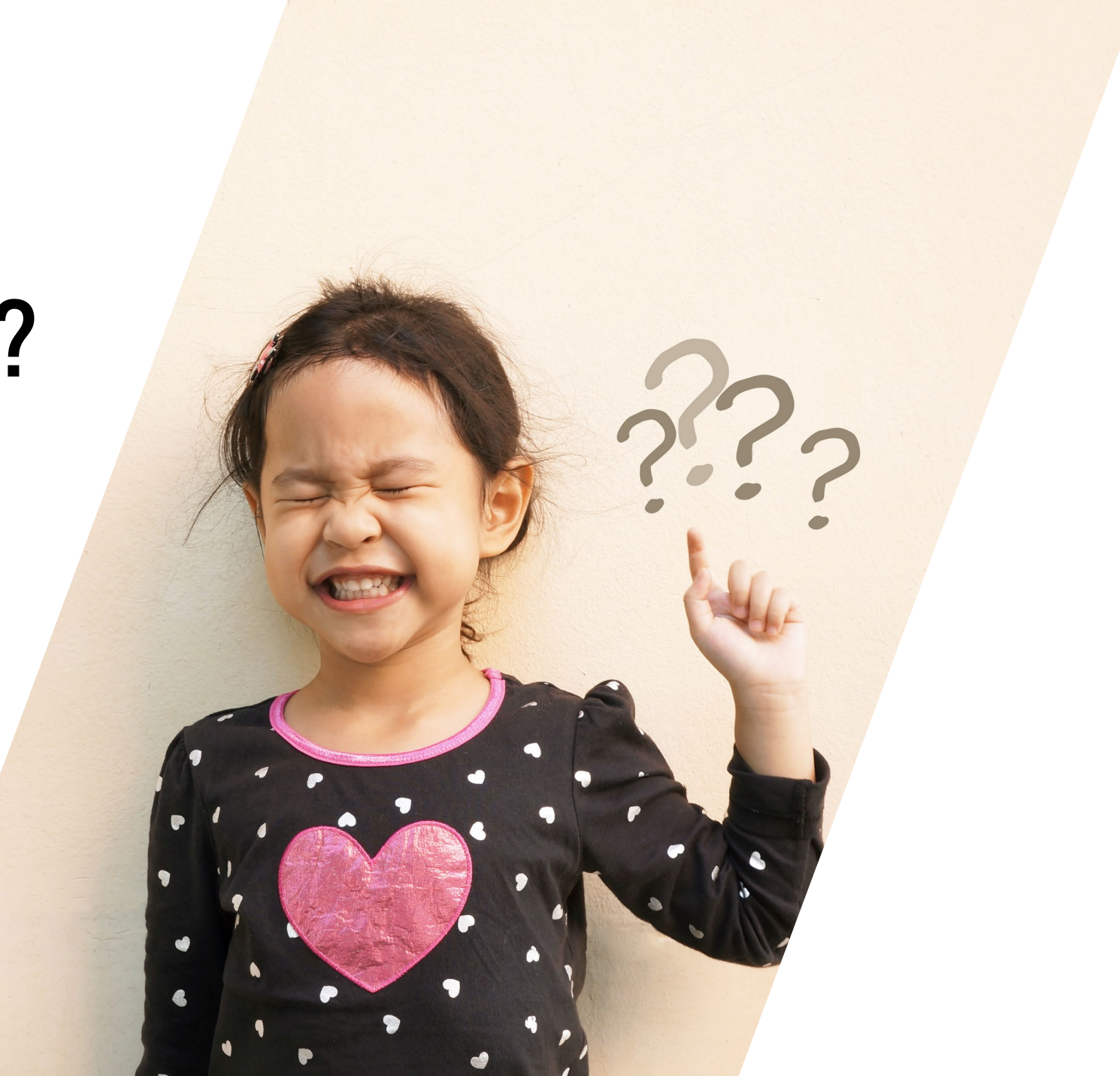

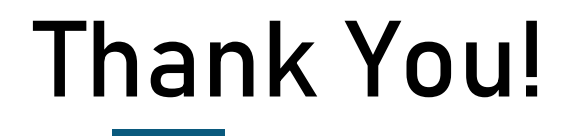

## KRA-R Policy Questions <u>KRAHelp@education.ohio.gov</u>

## KRA-R Help Desk: Technical Support for KReady System 844-k12-OHIO 844-512-(6446) http://www.ohio-k12.help

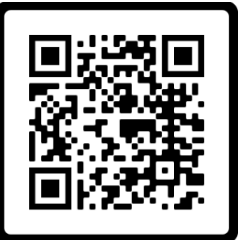

Please complete this brief survey: <a href="https://www.surveymonkey.com/r/SW2YFM2">https://www.surveymonkey.com/r/SW2YFM2</a>